# MAC Network

(Mississippi Access to Care Network) User Guide

April 2014

Prepared by: FEi Systems

#### Contents

| 1. | Requirements to view the site                |
|----|----------------------------------------------|
| 2. | Getting Started4                             |
| •  | URL                                          |
| •  | Selecting Language4                          |
| •  | Changing Font Size4                          |
| 3. | Help & Info5                                 |
| •  | Finding Programs and Services Introductions5 |
| •  | FAQ8                                         |
| •  | Finding Contact Information                  |
| 4. | Finding Services                             |
| •  | Finding Service Providers                    |
| •  | Taking a Service and Support Questionnaire12 |
| •  | Results of searching15                       |
| 5. | My Information17                             |
| •  | Creating an account17                        |
| •  | Logging In                                   |
| •  | My Profile21                                 |
| •  | My Contacts                                  |
| •  | My Service and Support Questionnaires22      |
| •  | Favorites23                                  |

# 1. Requirements to view the site

This site requires one of the following three browsers:

- Microsoft Internet Explorer Version 8 or greater.
- Mozilla Firefox Version 12 or greater.
- Google Chrome Version 33 or greater.

## 2. Getting Started

• URL

Open MAC Network site: www.mississippiaccesstocare.org

#### • Selecting Language

The MAC Network website can change its text display to make the site easier to read or to translate into another language.

The MAC Network website always displays a **Select Language** dropdown box in the top left corner of the navy blue header line, as shown below:

|            |                 |                              | <b>~</b> 1 (000) | 125 4501   | 12         | N. C       | o                   |              |
|------------|-----------------|------------------------------|------------------|------------|------------|------------|---------------------|--------------|
|            | Select Language | Catalan                      | Finnish          | Hmong      | Korean     | Nepali     | Somali              | VVelsh       |
|            | Afrikaans       | Cebuano                      | French           | Hungarian  | Lao        | Norwegian  | Spanish             | Yiddish      |
|            | Albanian        | Chinese (Simplified)         | Galician         | Icelandic  | Latin      | Persian    | Swahili             | Yoruba       |
| -          | Arabic          | Chinese (Traditional)        | Georgian         | lgbo       | Latvian    | Polish     | Swedish             | Zulu         |
|            | Armenian        | Croatian                     | German           | Indonesian | Lithuanian | Portuguese | Tamil               | and show the |
| 100        | Azerbaijani     | Czech                        | Greek            | Irish      | Macedonian | Punjabi    | Telugu              |              |
|            | Basque          | Danish                       | Gujarati         | Italian    | Malay      | Romanian   | Thai                |              |
|            | Belarusian      | Dutch                        | Haitian Creole   | Japanese   | Maltese    | Russian    | Turkish             | 2            |
| 1 N. P. C. | Bengali         | Esperanto                    | Hausa            | Javanese   | Maori      | Serbian    | Ukrainian           | 12-26        |
| 100 Mar 1  | Bosnian         | Estonian                     | Hebrew           | Kannada    | Marathi    | Slovak     | Urdu                |              |
| 100 1 20   | Bulgarian       | Filipino                     | Hindi            | Khmer      | Mongolian  | Slovenian  | Vietnamese          |              |
| 1000       | carries the     | services.                    |                  |            | 1.000      |            |                     | 2            |
| and a      | carries the     | services.<br>Q Search for Se | ervices »        |            |            |            |                     |              |
| star       | carries the     | services.<br>Q Search for Se | ervices »        |            |            | - A        | -                   |              |
| an         | carries the     | Q Search for Se              | ervices »        |            |            | 1          |                     |              |
| alan       | carries the     | Services.                    | ervices »        |            |            |            |                     |              |
|            | carries the     | <b>Q</b> Search for Se       | ervices »        | A          |            |            |                     |              |
|            | carries the     | <b>Q</b> Search for Se       | ervices »        |            |            |            | See.                |              |
|            | carries the     | Q Search for Se              | ervices »        |            |            |            | Sigor (             |              |
| dan 1      | carries the     | Q Search for Se              | ervices »        |            |            |            | Signal Contractions |              |

#### • Changing Font Size

The MAC Network website can also change the size of the text and images it displays so they are easier to see. The size control is to the right of the Select Language dropdown box, as shown below:

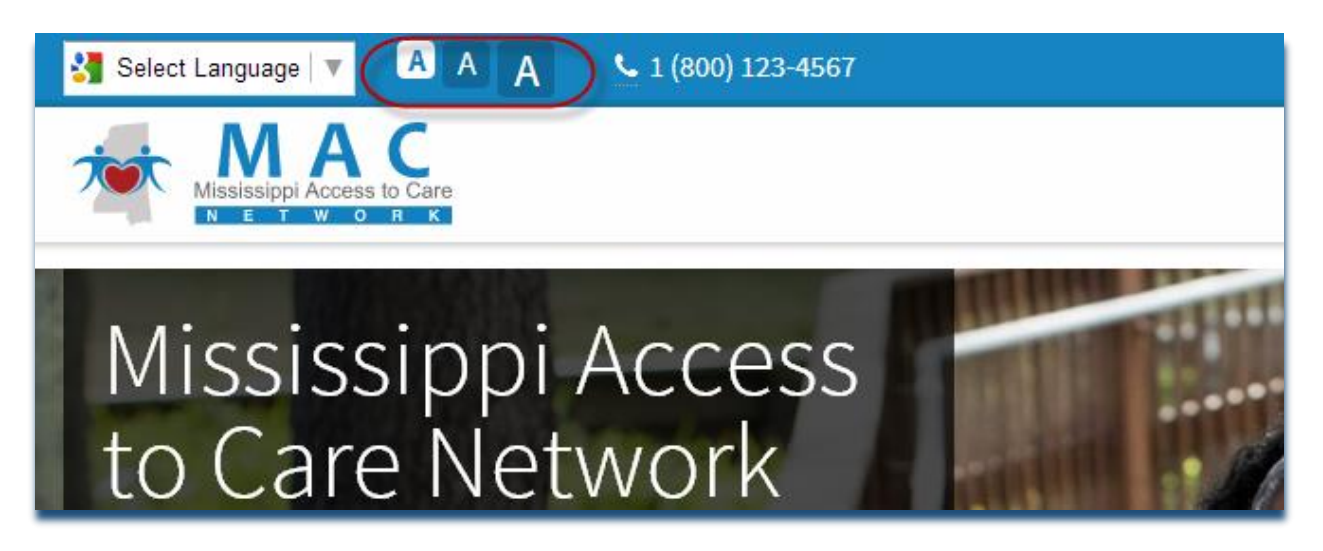

The screen is automatically set to the smallest setting: the leftmost A. Clicking on the middle A will enlarge the text. Clicking on the right A will enlarge the text further. There are only three text size settings.

# 3. Help & Info

Clicking on the "Help & Info" icon on the right upper corner, system will take you to a section with more programs and services introduction, FAQ helps, and partner agencies contact information.

| Mississippi Access to Care                              | A Home Q Find Services 1 Help & Info                                                                                                    |
|---------------------------------------------------------|----------------------------------------------------------------------------------------------------|
| Programs and Services About MAC Centers FAQ Contectulue | Learn About Programs And Services      The Mississippi Division of Medicaid, supported by the Center for Medicare and Medicaid services, offers a variety of waivers for those individuals in need who demonstrate a desire to transition to the community. |
| Contact US                                              | Programs                                                                                                    |

## • Finding Programs and Services Introductions

Clicking on the "Help & Info" icon will bring you to the screen with Programs and services descriptions, you can also come to this screen by clicking the **Learn More** link under the MAC Network Centers text on home page.

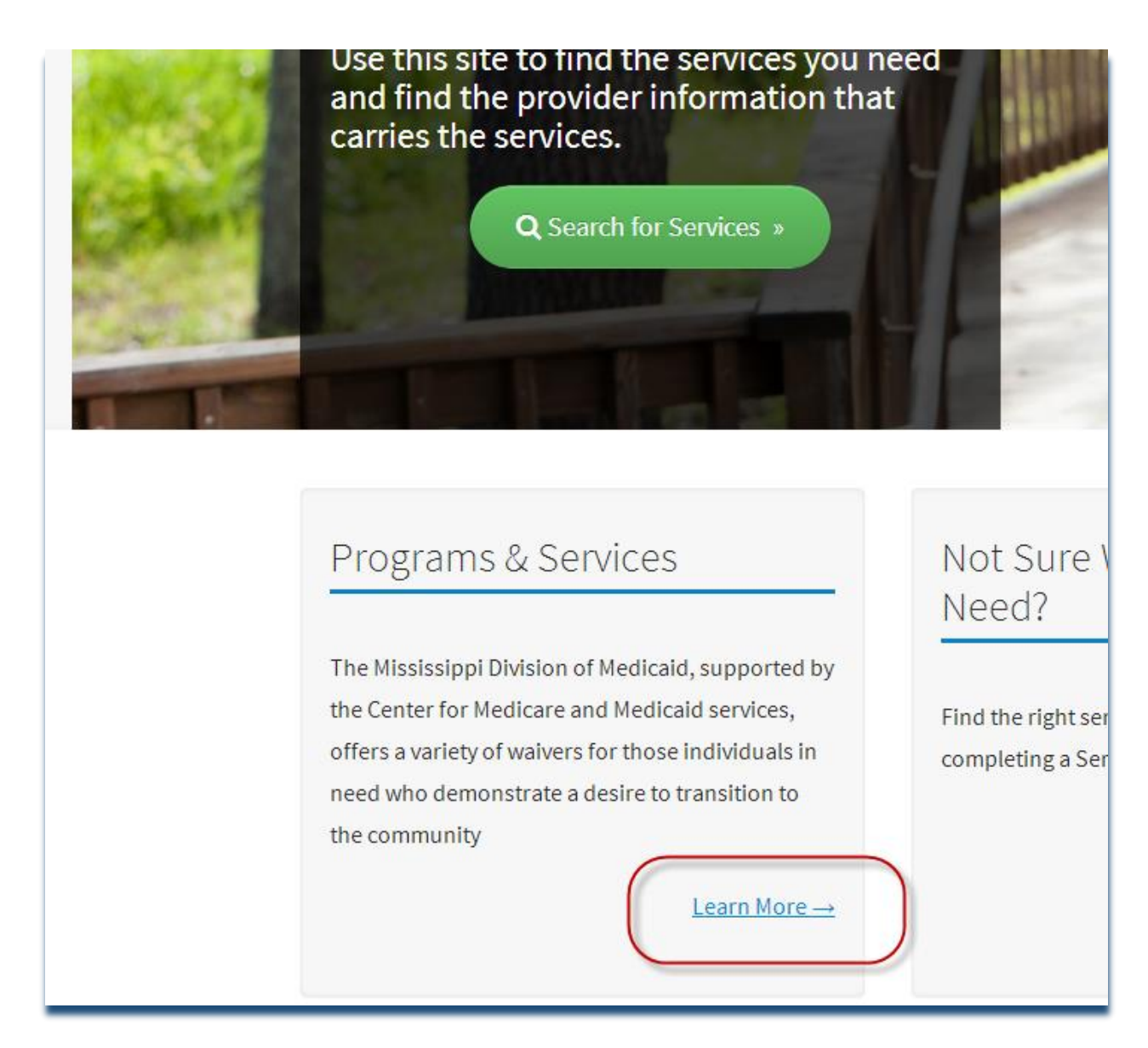

Once you are on the Programs and Services screen, click on the arrow to expend the description:

| Mississippi Access to Care |                                                                                                    |
|----------------------------|----------------------------------------------------------------------------------------------------|
| Programs and Services      | Learn About Programs And Services                                                                                                    |
| About MAC Centers          | <u>_</u>                                                                                                    |
| FAQ                        | The Mississippi Division of Medicaid, supported by the Center for Medicare and Medicaid services, offers a variety of waivers for those |
| Contact Us                 | individuals in need who demonstrate a desire to transition to the community                                                             |
|                            | Programs                                                                                                    |
|                            | Elderly & Disabled (E&D) Waiver                                                                                                    |
|                            | Independent Living (IL) Waiver                                                                                                    |
|                            | Traumatic Brain Injury/Spinal Cord Injury (TBI/SCI) Waiver                                                                              |
|                            | Assisted Living (AL) Waiver                                                                                                    |

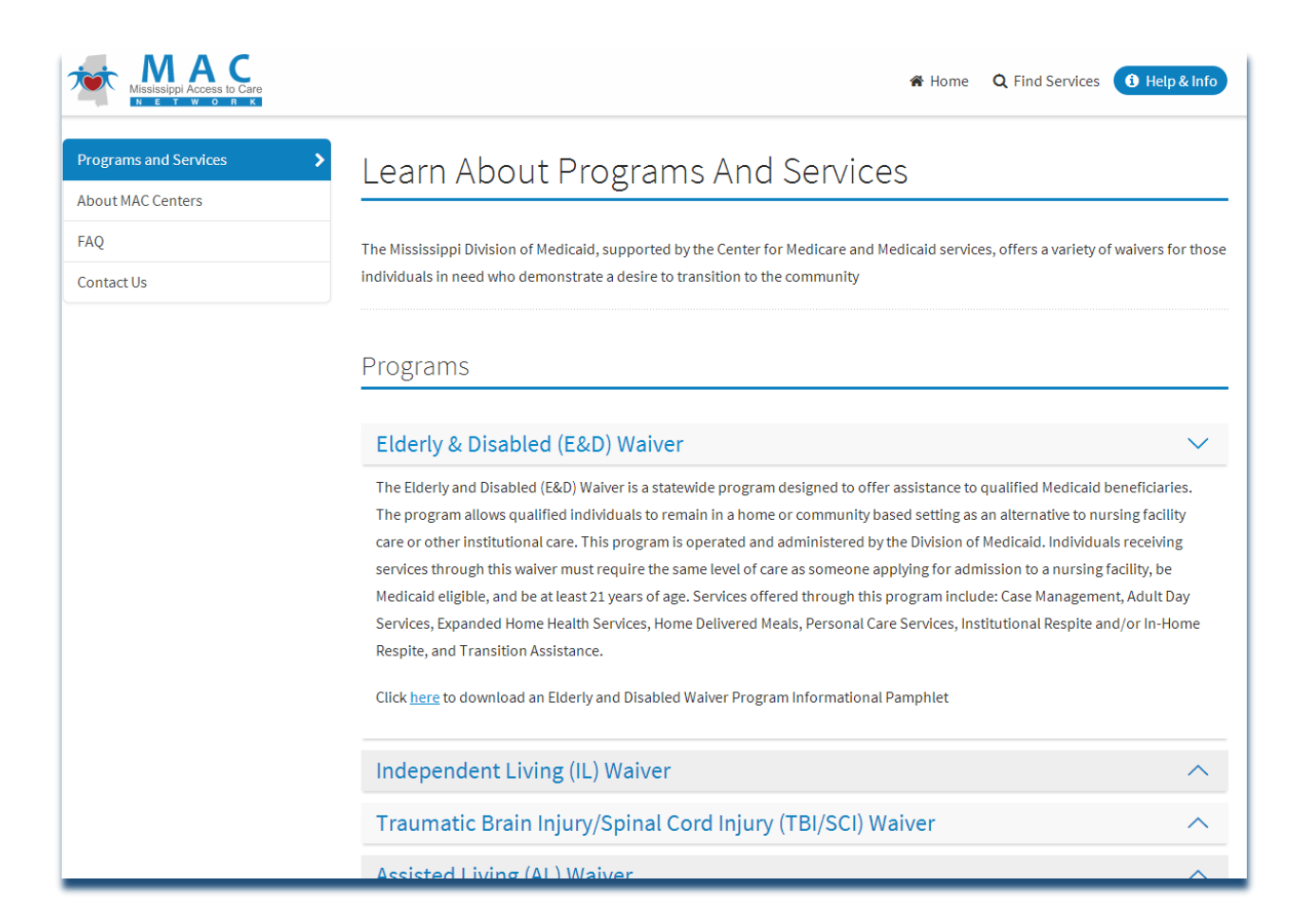

#### • FAQ

From the Programs and Services screen, click on the FAQ link from the left side menu to view frequently asked questions. Just like on the Programs and Services screen, you can click on the arrow to expend the answer content for each question.

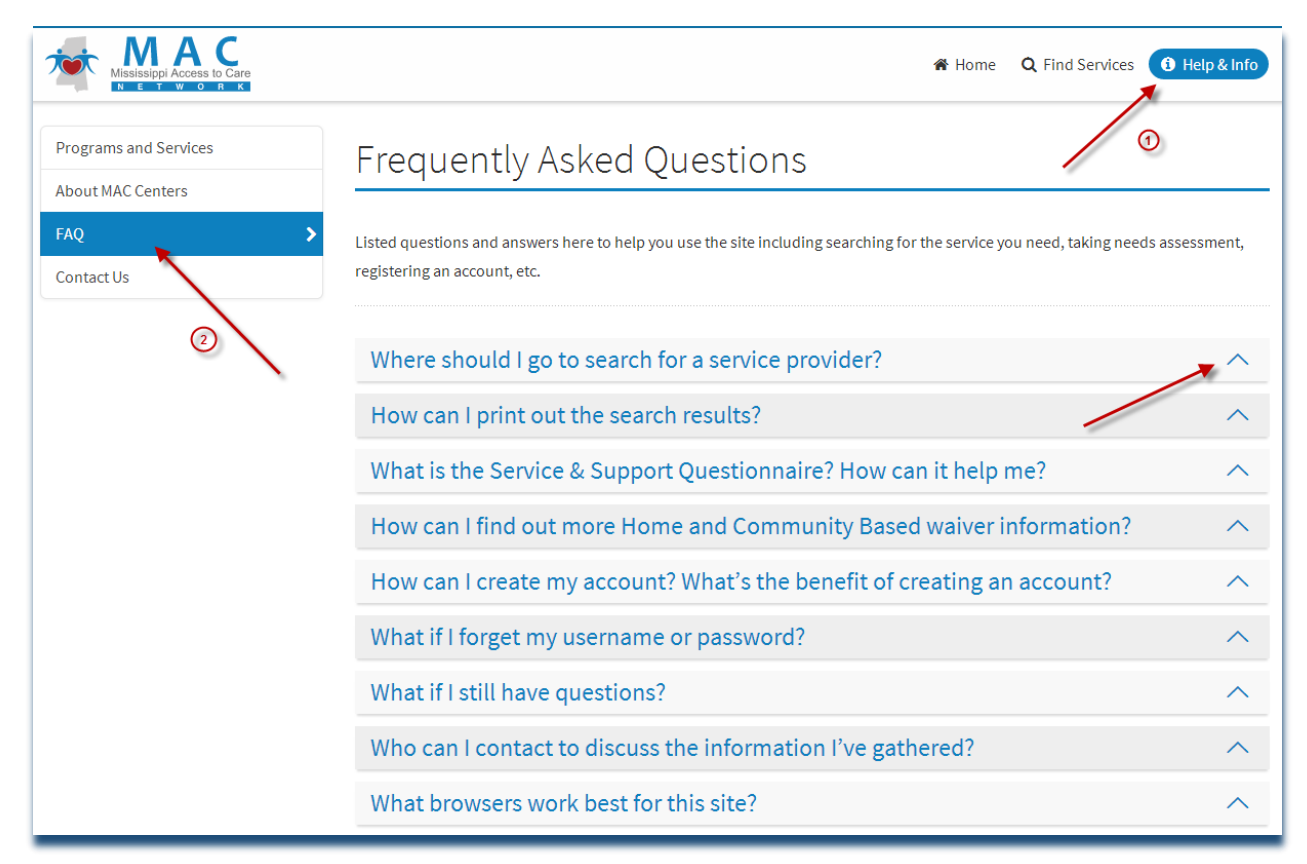

#### • Finding Contact Information

Click on the Contact Us Link in the left menu to see mailing and email addresses and fax and telephone numbers for the different state agencies, as well as the MAC Center.

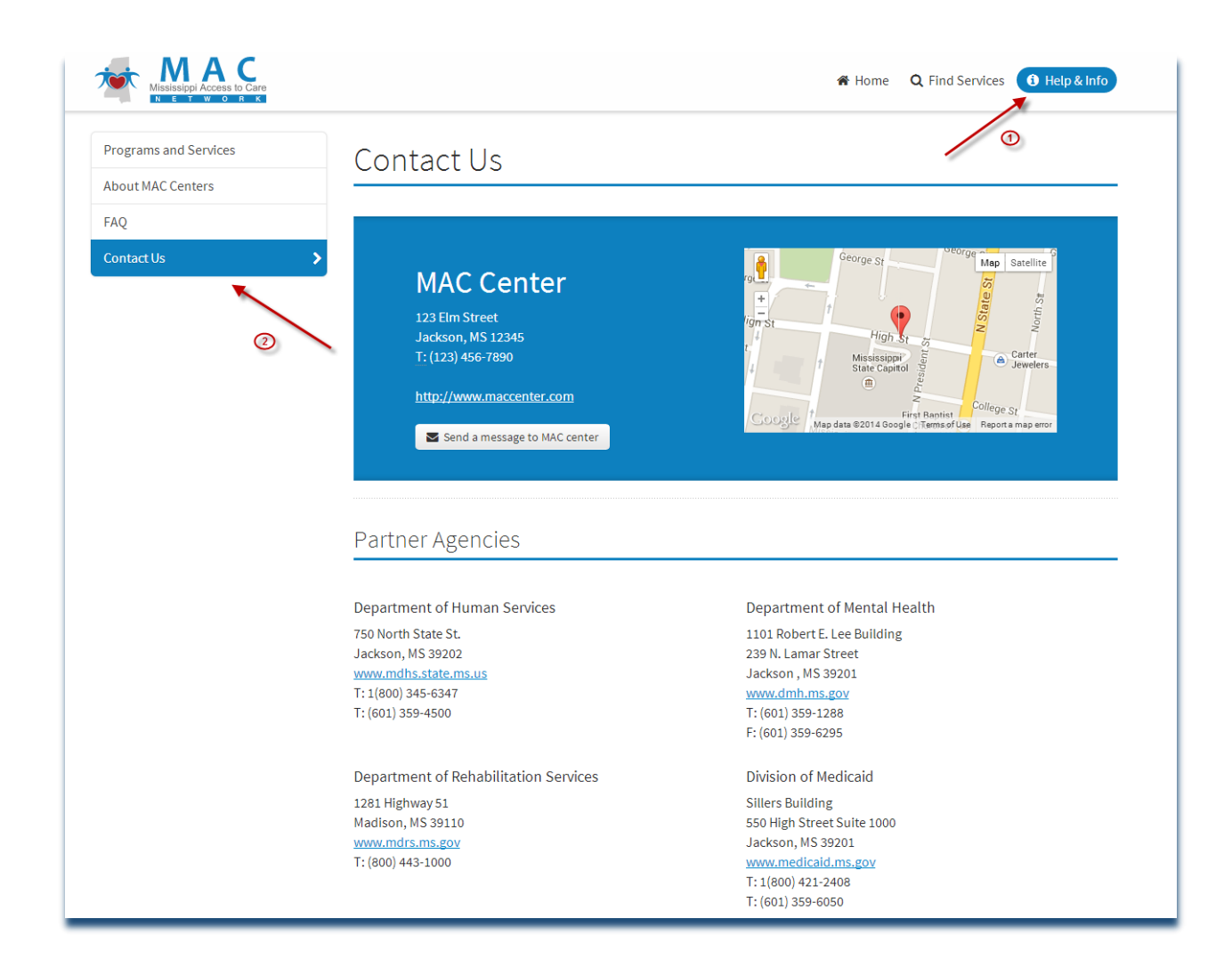

Also, links to the Partner Agencies, which is, Mississippi Department of Human Services, Department of Mental Health, Department of Rehabilitation Services, and Division of Medicaid are always listed in the black footer at the bottom of the page.

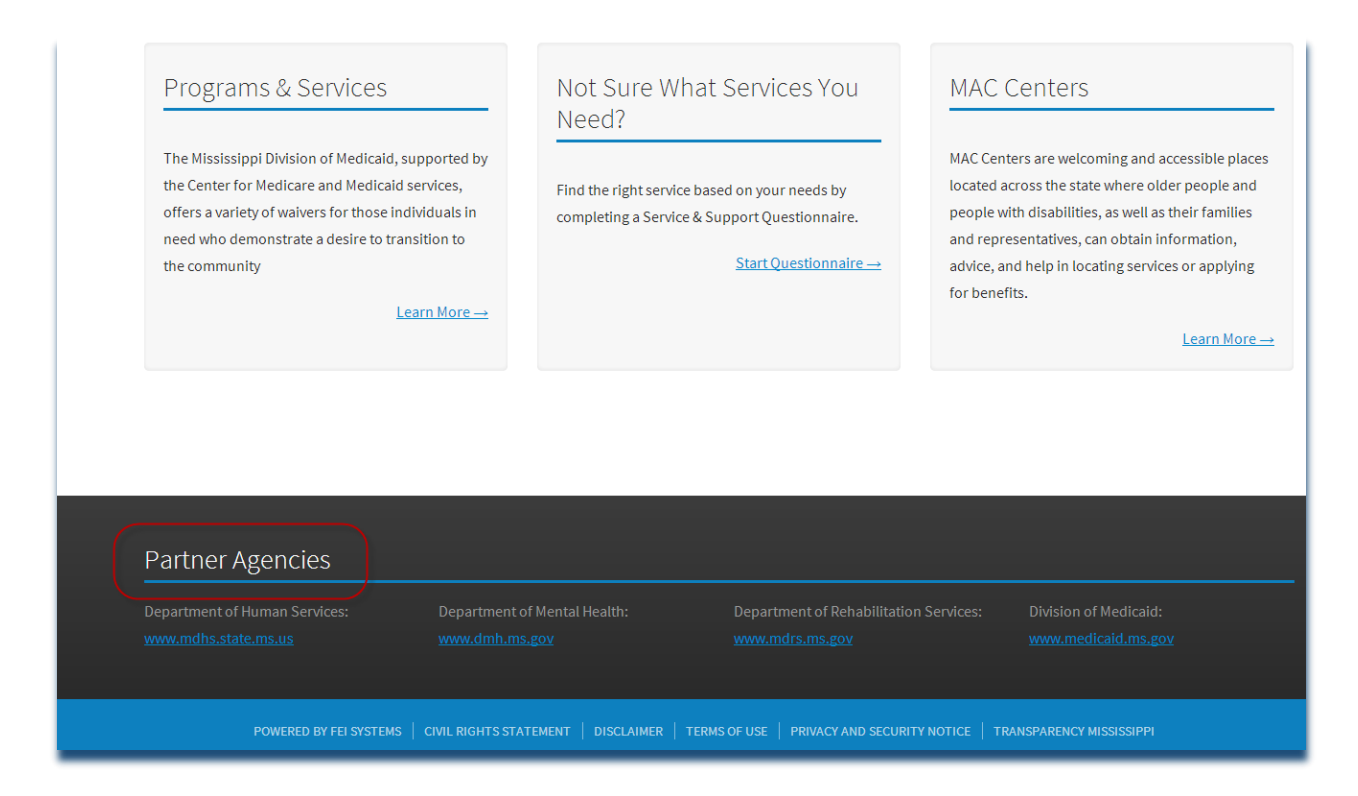

## 4. Finding Services

The MAC Network have many different care services available, each of which can be provided by many different caretakers. You can search for services in two different ways.

#### • Finding Service Providers

You can search for service providers directly using the Search for Services icon at the middle of Home page.

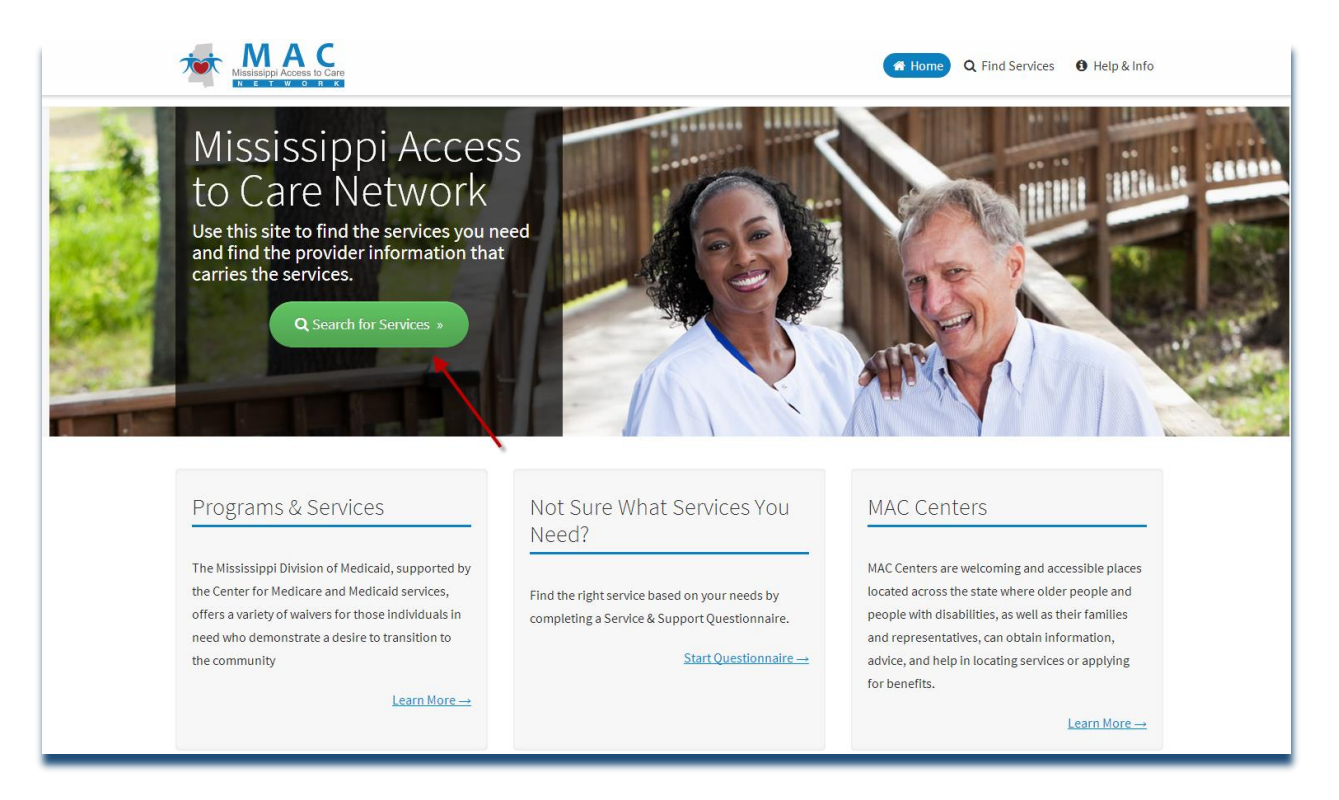

You will use the following criteria to search the services:

- Keywords: A Keyword is part of the service provider's name.
- Waiver Type: A Waiver Type is a specific Medicaid program designed for a person with a certain needs.
- Services: A specific activity that assists an individual.
- County: The part of Mississippi where the service is provided.

| Search For Se | rvices |
|---------------|--------|
| Keyword       |        |
| Keyword       |        |
| Vaiver Types  |        |
| None Selected |        |
| Services      |        |
| None Selected |        |
| County        |        |
| None Selected |        |

## • Taking a Service and Support Questionnaire

If you are not sure what service you want to search for, taking the Service and Support Questionnaire might help. Clicking on the button and a list of questions will be brought up.

| earch For Services | Not sure which services you need?                                                                                                    |                                              |
|--------------------|----------------------------------------------------------------------------------------------------|----------------------------------------------|
| eyword             | Find the right service based on your needs by completing a Service &                                                                       | Search by Questionnaire                      |
| Keyword            | Support Questionnaire. To save your questionnaires to your personal and<br>private Care Record, simply <u>Register</u> or <u>Sign In</u> . | 1                                            |
| /aiver Types       |                                                                                                    |                                              |
| None Selected 👻    |                                                                                                    |                                              |
| ervices            | Search Results                                                                                                    | 🖨 Print Re                                   |
| None Selected 👻    |                                                                                                    |                                              |
| ounty              | No data available in table                                                                                                    |                                              |
| None Selected 👻    | Showing 0 to 0 of 0 entries                                                                                                    | $<$ $\leftarrow$ Previous Next $\rightarrow$ |
|                    |                                                                                                    |                                              |

Simply fill in the questionnaire, and click on the Submit button at the end of the questionnaire. If you do not want to answer the questions, you can click on the "Back to Previous page" to go back to the Find Service screen.

|                                                                        | Home <b>Q Find Services 1</b> Help & Info |
|------------------------------------------------------------------------|-------------------------------------------|
| ← Back to Previous Page                                                |                                           |
|                                                                        |                                           |
| Service & Support Questionnaire                                        |                                           |
| 1) I am looking for information about services for (please select one) |                                           |
| O Myself                                                               |                                           |
| My parent                                                              |                                           |
| My spouse<br>My friend                                                 |                                           |
| <ul> <li>My relative</li> <li>Someone   provide services to</li> </ul> |                                           |
| 2)   prefer to receive services' (sheek all that arek)                 |                                           |
| I'm not sure                                                           |                                           |
| In my home                                                             |                                           |

| MACCENT Supplemental Security Income (SSI)           | 倄 Home | Q Find Services | 🕄 Help & Info |
|------------------------------------------------------|--------|-----------------|---------------|
| 13) Age: (please select one)                         |        |                 |               |
| 🔘 0-6 years                                          |        |                 |               |
| ○ 7-15 years                                         |        |                 |               |
| 16-20 years                                          |        |                 |               |
| 21-35 years                                          |        |                 |               |
| 🔘 36-59 years                                        |        |                 |               |
| O 60+ years                                          |        |                 |               |
| 14) County of Residence:                             |        |                 |               |
| Select a County 🔹                                    |        |                 |               |
| I would like to be contacted by an options counselor |        |                 |               |
| <b>X</b> Cancel Submit                               |        |                 | ſ             |

The Service and Support Questionnaire has three types of questions. Where the answers are marked with a circle, the question has one and only one answer. Where the answers are marked with a square, all the answers may be marked.

A closeup of the Services and Support Questionnaire, with the "check all that apply" and "please select one" text highlighted.

| Mississippi Access to Care | medical)                                                | 倄 Home        | Q Find Services | <ol> <li>Help &amp; Info</li> </ol> |
|----------------------------|---------------------------------------------------------|---------------|-----------------|-------------------------------------|
| 12)                        | I need assistance with other matters such as (check all | l that apply) | $\geq$          |                                     |
|                            | Insurance                                               |               |                 |                                     |
| C                          | Disability benefits                                     |               |                 |                                     |
|                            | Estate planning                                         |               |                 |                                     |
|                            | Finances                                                |               |                 |                                     |
|                            | Legal advice                                            |               |                 |                                     |
|                            | Purchasing medication                                   |               |                 |                                     |
|                            | Supplemental Security Disability Income (SSDI)          |               |                 |                                     |
| C                          | Supplemental Security Income (SSI)                      |               |                 |                                     |
| 13)                        | Agec (please select one)                                |               |                 |                                     |
| (                          | 0-6 years                                               |               |                 |                                     |
| (                          | 7-15 years                                              |               |                 |                                     |
| (                          | ) 16-20 years                                           |               |                 |                                     |
| (                          | 21-35 years                                             |               |                 |                                     |
| (                          | 36-59 years                                             |               |                 |                                     |
| (                          | ) 60+ years                                             |               |                 |                                     |

### • Results of searching

Whether you search for services directly or use the Service and Support Questionnaire, you will see a list of search results, as shown below.

A Screen capture of the search results from using either the Search for Services query box or the Search for Services Questionnaire.

| Mississippi Access to Care |                                                                                                    | Home <b>Q Find Services 9</b> Help & Info |
|----------------------------|----------------------------------------------------------------------------------------------------|-------------------------------------------|
| Search For Services        | Not sure which services you need?                                                                                                    |                                           |
| <b>Keyword</b><br>Keyword  | Find the right service based on your needs by completing a Service<br>Support Questionnaire. To save your questionnaires to your person<br>private Care Decord cimply Decision or Sing In | e & Search by Questionnaire               |
| Vaiver Types               | private care record, simply <u>register</u> or <u>sign in</u> .                                                                                                    |                                           |
| None Selected +            |                                                                                                    |                                           |
| ervices                    | Search Results                                                                                                    | 🖨 Print Result                            |
| Adult Day Care 👻           |                                                                                                    |                                           |
| ounty<br>Ione Selected 👻   | 1. PROFESSIONAL STAFFING SOLUTION<br>306 WASHINGTON AVENUE T: (662) 335<br>GREENVILLE, MS 38701                                                                                           | 5-5554 More details                       |
| Clear All Search           | 2. WWISCAA<br>142 NORTH SHELBY STREET T: (662) 376<br>GREENVILLE, MS 38701                                                                                                    | B-5853 More detaïls                       |
|                            | 3. REACH ADULT RECREATION SERVICE<br>JOYCE SMITH BOWENS SOLE MBR T: (662) 838<br>73 CHASE ST<br>BYHALIA, MS 38611                                                                         | 3-5555 More details                       |
|                            | 4. THE AMBASSADOR FOR SENIORS<br>500 KATIE AVENUE STE D T: (601) 546<br>HATTIESBURG, MS 39401                                                                                             | 5-1006 More details                       |
|                            | 5. ANGEL ADULT CENTER<br>513 E WALNUT STREET T: (662) 512<br>RIPLEY, MS 38663                                                                                                    | 2-1502 More details                       |
|                            | 6. ANCOR CORPORATION<br>5451 ROBINSON ROAD EXT T: (662) 627                                                                                                    | 7-5317 More details                       |

To print the results of a search, click the blue **Print** button in the Search Results header.

To find more information on a service provider, click the blue **More details** button in the row of search results.

To email the results to someone, click the gray **Share** button in the row of search results. You will need to enter your email address and the recipient's email address in the **Share** form, as shown below:

| S | Search Results                                                           | Print Results                    |                              |
|---|--------------------------------------------------------------------------|----------------------------------|------------------------------|
| 1 | 1. PROFESSIONAL STAFFIN<br>306 WASHINGTON AVENUE<br>GREENVILLE, MS 38701 | IG SOLUTION<br>T: (662) 335-5554 | 2<br>More details<br>→ Share |
| 2 | 2. WWISCAA<br>142 NORTH SHELBY STREET<br>GREENVILLE, MS 38701            | <b>T:</b> (662) 378-5853         | More details<br>← Share      |

# 5. My Information

#### • Creating an account

You can begin creating your account by clicking the **Register** link on the right side of the blue header. A screen capture of the MAC Network Home Page with the Register Link highlighted.

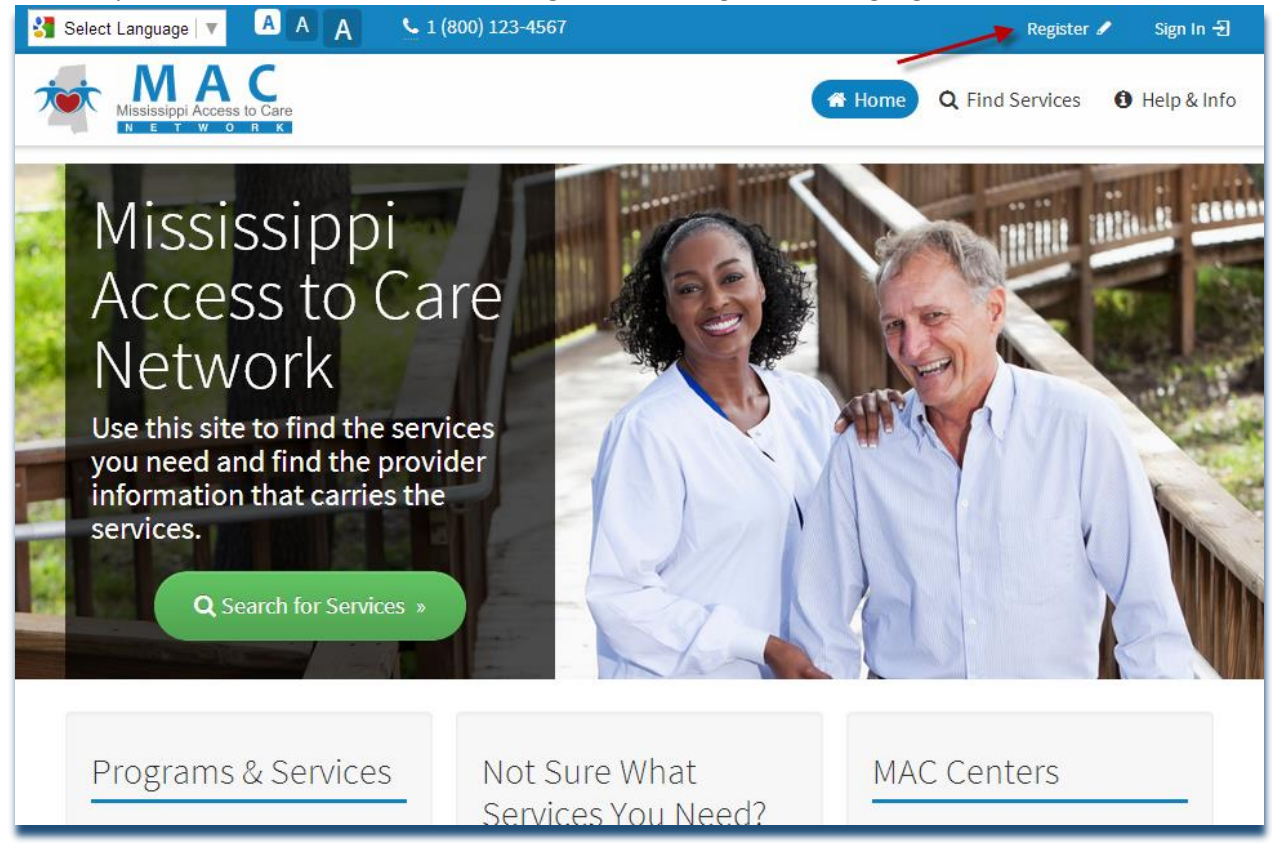

This will bring you to the client creation screen shown below:

| Registration                                          |
|-------------------------------------------------------|
| User Name:                                            |
| Username                                              |
| Password:                                             |
| Password                                              |
| Confirm Password:                                     |
| Confirm Password                                      |
| Email Address:                                        |
| Email Address                                         |
| C Generate a new code<br>Enter the confirmation code: |
| Register                                              |
| Cancel                                                |

Once you have entered all this information, click the **Create** button and your account is created.

#### • Logging In

You can log in after creating your username and password or from the home screen, by clicking the **Sign in** link on the right side of the blue header.

Once you have come to the login screen, enter your User name and your Password.

| Mississippi Access to Care |                                                      |
|----------------------------|------------------------------------------------------|
|                            | Please Sign In                                       |
|                            | Username                                             |
|                            | Password                                             |
|                            | Sign In<br>Cancel                                    |
|                            | Forgot username? Forgot password?<br>Change password |

If you have forgotten your user name, click the **Forgot username?** link. You will be asked to enter your Email. Once you have done this, press the **Go** button and an email will be sent to help you recover your username.

| Mississippi Access to Care |                                 |
|----------------------------|---------------------------------|
|                            | Username Recovery               |
|                            | Email Address:<br>Email Address |
|                            | Submit                          |
|                            | Cancel                          |

If you have forgotten your password, click the **Forgot password?** link. You will be asked to enter your User Name and Email. Once you have done this, press the **Go** button and an email will be sent to help you recover the password.

| Password Recovery |  |
|-------------------|--|
| Username          |  |
| Username          |  |
| Email Address:    |  |
| Email Address     |  |
| Submit            |  |
| Cancel            |  |

If you want to change your password click the **Change Password** link. You will be asked for your User Name, your old password, and the new password. Once you have done this, press the **Submit** button.

| Mississippi Access to Care |                       |  |
|----------------------------|-----------------------|--|
|                            | Change Password       |  |
|                            | User Name:            |  |
|                            | Username              |  |
|                            | Old Password:         |  |
|                            | Old Password          |  |
|                            | New Password:         |  |
|                            | New Password          |  |
|                            | Confirm New Password: |  |
|                            | Confirm New Password  |  |
|                            |                       |  |
|                            | Save Password         |  |
|                            | Cancel                |  |

#### • My Profile

Clicking on the My Information tab and My Profile screen will be displayed. You can add or change this information by clicking the blue **Edit** button in the different sections of information.

| Mississippi Access to Care             |                                             | A Home Q Find Services   | Help & Info     My Information |
|----------------------------------------|---------------------------------------------|--------------------------|--------------------------------|
| My Profile                             | My Profile                                  |                          |                                |
| My Service & Support<br>Questionnaires | User Info                                   |                          | ~                              |
| Favorites                              | Name                                        | Suffixe                  |                                |
|                                        | John Smith                                  | Sumz:                    | Edit                           |
|                                        | Date of Birth:                              | Gender:<br>Male          |                                |
|                                        | <b>Race:</b><br>More than one race reported | Marital Status:<br>Other |                                |
|                                        | Languages:<br>English                       |                          |                                |

#### • My Contacts

You can keep a list of contact information for people related to your care and services. You can display a list of contacts by clicking the **My Contacts** option in the My Information menu. You can add contacts by clicking the green **Add New Contact button** and entering the information in the form. To see a list of the

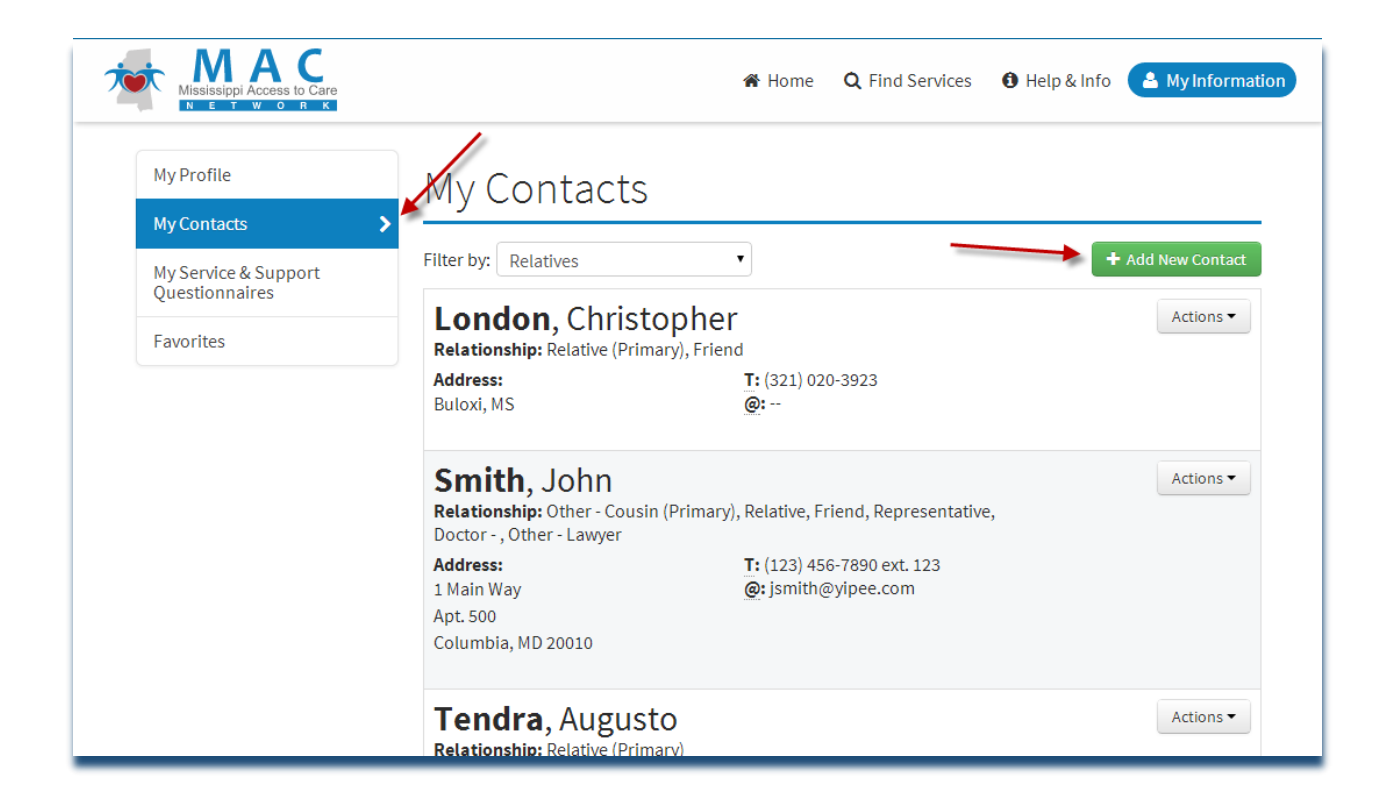

## • My Service and Support Questionnaires

If you have signed in to the MAC Network Website when you take a Service and Support Questionnaire, the MAC Network Website will save the questionnaire for you.

| My Profile<br>My Contacts              | My Service & Support Q  | uestionnaires |           |
|----------------------------------------|-------------------------|---------------|-----------|
| My Service & Support<br>Questionnaires | > Date of Questionnaire |               | Actions   |
| Favorites                              | 04/07/2014              |               | Actions - |
|                                        | 03/26/2014              |               | Actions 🗸 |
|                                        | 03/26/2014              |               | Actions - |
|                                        | 03/26/2014              |               | Actions - |
|                                        | 02/24/2014              |               | Actions - |
|                                        | 02/20/2014              |               | Actions • |
|                                        | 02/20/2014              |               | Actions - |
|                                        | 02/20/2014              |               | Actions - |
|                                        | 02/19/2014              |               | Actions - |
|                                        | 02/19/2014              |               | (         |

By clicking the gray **Actions** dropdown, you can review the answers you entered on the questionnaire, re-display the Service Providers the questionnaire suggested, or delete the saved questionnaire.

| Date of Questionnaire | Actions                       |
|-----------------------|-------------------------------|
| 04/07/2014            | Actions                       |
| 03/26/2014            | View Details                  |
|                       | Apply New Search for Services |
| 03/26/2014            | 逦 Delete                      |
| 03/26/2014            | Actions                       |

#### • Favorites

For a logged in user, by searching directly or by using the Service and Support Questionnaire, there will be a **Favorite** button displayed for each search record. By clicking it, this provider will be saved to your

account. If you see a record with the **Favorite** button in orange, that means this provider is already saved under your account.

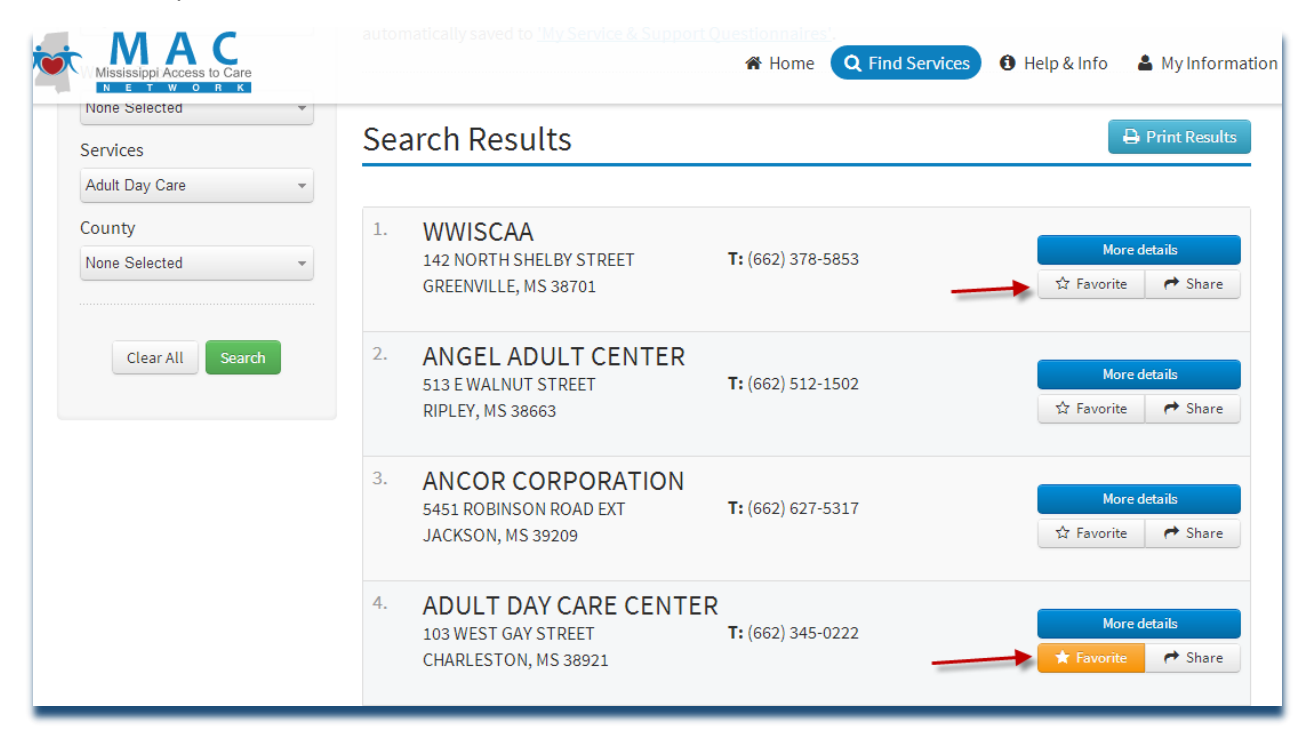

If you want to view the list of your favorite provider, click on My Information tab, then on the left side menu click on the Favorite link.

|                                              | 倄 Home                                                            | <b>Q</b> Find Services                                                       | 🚯 Help & Info 🔷 M                                                                                                    | y Informat                                                                                                    |
|----------------------------------------------|-------------------------------------------------------------------|------------------------------------------------------------------------------|----------------------------------------------------------------------------------------------------|----------------------------------------------------------------------------------------------------|
| Favorites                                    |                                                                   |                                                                              | 🖶 Prin                                                                                                    | ıt Results                                                                                                    |
|                                              |                                                                   |                                                                              |                                                                                                    |                                                                                                    |
| 1. ADULT DAY CARE SERVICES<br>606 DESOTO AVE | ;<br>(662) 345-(                                                  | 0222                                                                         | More detail                                                                                                    | S                                                                                                    |
| CLARKSDALE, MS 38614                         |                                                                   |                                                                              | × Remove                                                                                                    | Share                                                                                                    |
|                                              | ADULT DAY CARE SERVICES<br>606 DESOTO AVE<br>CLARKSDALE, MS 38614 | Home Favorites  ADULT DAY CARE SERVICES  God DESOTO AVE CLARKSDALE, MS 38614 | <ul> <li>Home Q Find Services</li> <li>Favorites</li> <li>ADULT DAY CARE SERVICES<br/>606 DESOTO AVE<br/>CLARKSDALE, MS 38614</li> </ul> | Home Q Find Services Help & Info Favorites I. ADULT DAY CARE SERVICES 606 DESOTO AVE T: (662) 345-0222 CLARKSDALE, MS 38614 More detail K Remove |

Clicking on the **More details**, **Remove**, **Share** button, you can see detail information of the provider, remove the provider from your favorite list, or share the provider info with someone else.

| My Profile                                          | Favorites                                                                                 | 🖨 Print Results                                                                                                    |
|-----------------------------------------------------|-------------------------------------------------------------------------------------------|----------------------------------------------------------------------------------------------------|
| My Contacts                                         |                                                                                           |                                                                                                    |
| My Service & Support<br>Questionnaires<br>Favorites | 1. ADULT DAY CARE SERVICES<br>606 DESOTO AVE T: (662) 345-0222<br>CLARKSDALE, MS 38614    | Image: Share       Image: Share       Image: Share |
|                                                     | 2. ADULT DAY CARE LOVE & CARE<br>401 MCLEMORE ST T: (662) 453-2064<br>GREENWOOD, MS 38930 | More details<br>X Remove                                                                                                    |
|                                                     | 3. ADULT DAY CARE CENTER<br>103 WEST GAY STREET T: (662) 345-0222<br>CHARLESTON, MS 38921 | More details<br>X Remove 🏞 Share                                                                                                    |
|                                                     | Showing 0 to 0 of 0 entries                                                               | $<<$ $\leftarrow$ Previous Next $\rightarrow$ >>                                                                                                    |